## Reporting on Library Holdings Consortium and Advantage Libraries<sup>1</sup>

## **Consortium Library Holdings**

- 1. Login to Market Place (at the consortium level).
- 2. In the top menu, click **Insights**; then click **Reports**.
- 3. Under Title activity reports, click the Title Status & Usage report.
- 4. Click Run New Report.
- 5. In the Report Options window, select the **options** as below. This report will show ebook holdings.

|                                          | Report options                                                                                                    | 3                             |
|------------------------------------------|----------------------------------------------------------------------------------------------------|-------------------------------|
| Title:                                   |                                                                                                    |                               |
| Period Type:                             | Specific                                                                                                    | Y                             |
| Start Date:                              |                                                                                                    |                               |
| End Date:                                |                                                                                                    |                               |
| Formats:                                 | All formats                                                                                                    |                               |
|                                          | Audiobook                                                                                                    |                               |
|                                          | eBook                                                                                                    |                               |
|                                          | Video                                                                                                    |                               |
| Language:                                |                                                                                                    | ~                             |
| Subject:                                 |                                                                                                    | ~                             |
| Audience:                                | All audiences                                                                                                    | ~                             |
| Preorder titles:                         | Include Exclude                                                                                                    |                               |
| Lending model:                           | All lending models                                                                                                    | ~                             |
| ISBN:                                    |                                                                                                    |                               |
|                                          |                                                                                                    |                               |
|                                          | To search multiple ISBNs (max of 200), enter a lis<br>eBook ISBNs where each ISBN is separated by a<br>semicolon or line break. | st of print and/o<br>comma or |
| Rating:                                  | All ratings                                                                                                    | ~                             |
| Holdings:                                | All                                                                                                    |                               |
|                                          |                                                                                                    | ~                             |
| Minimum checkouts:                       |                                                                                                    | ~                             |
| Minimum checkouts:<br>Maximum checkouts: |                                                                                                    | ×                             |

6. Click **Update**. The report will generate a summary area.

| Report summary                                | Date    | Inception to 9/30/2017 |                    |
|-----------------------------------------------|---------|------------------------|--------------------|
| OC/OU - titles                                | 5,392   | Formats                | EBook              |
| OC/OU - copies                                | 6,129   | Languages              | All                |
| MA: earlier of x time or y checkouts - titles | 183     | Subjects               | All                |
| MA: earlier of x time or y checkouts - copies | 240     | Audiences              | All audiences      |
| MA: by time - titles                          | 244     | Preorder titles        | Exclude            |
| MA: by time - copies                          | 275     | Lending model          | All lending models |
| MA: by checkout - titles                      | 694     | ISBN                   |                    |
| MA: by checkout - copies                      | 839     | Ratings                | All ratings        |
| MA - licenses left                            | 18,253  | Holdings               | All                |
| MA - licenses used                            | 25,398  | Status                 | In collection      |
| MA: by time - 0 time remaining                | 381     |                        |                    |
| MA: by checkout - 0 licenses remaining        | 45      |                        |                    |
| Adv Plus shared                               | 124     |                        |                    |
| Active checkouts                              | 2,378   |                        |                    |
| All checkouts since purchase                  | 435,786 |                        |                    |
| Active holds                                  | 1,706   |                        |                    |
| All holds since purchase                      | 150,668 |                        |                    |
| Turnover rate                                 | 57.198* |                        |                    |

- 7. Add up the **Copies** for each lending model. In this case, you will arrive at 7,483 (6,129 + 240 + 275 + 839)
- 8. If Adv Plus Shared is listed under MA: by checkout add the Adv Plus Shared (7,483 + 124 = 7,607)
- 9. Repeat **above steps** for each **format**.
- 10. If you are an advantage library, you will need to add your advantage titles; see next section.

## **Advantage Holdings**

If you are an advantage library, you will also need to determine the number of copies for each format in your advantage account, and add these to the consortium copies.

- 1. Login to Market Place (at the advantage level).
- 2. In the top menu, click **Insights**; then click **Reports**.
- 3. Under Title Activity Reports, click the Title Status & Usage report.
- 4. Click Run New Report.
- 5. In the Report Options window, select the **options** below.
- 6. At the bottom, click the **empty box** for **Advantage Titles Only**. This report will show ebook holdings.

| Report summary - Consortium                   |       | Report summary - Advantage                    |       | Date                  | Inception to 12/31/2017 |
|-----------------------------------------------|-------|-----------------------------------------------|-------|-----------------------|-------------------------|
| OC/OU - titles                                | 39    | OC/OU - titles                                | 350   | Formats               | EBook                   |
| OC/OU - copies                                | 47    | OC/OU - copies                                | 350   | Languages             | All                     |
| MA: earlier of x time or y checkouts - titles | 9     | MA: earlier of x time or y checkouts - titles | 14    | Subjects              | All                     |
| MA: earlier of x time or y checkouts - copies | 13    | MA: earlier of x time or y checkouts - copies | 15    | Audiences             | All audiences           |
| MA: by time - titles                          | 2     | MA: by time - titles                          | 15    | Preorder titles       | Exclude                 |
| MA: by time - copies                          | 3     | MA: by time - copies                          | 27    | Lending model         | All lending models      |
| MA: by checkout - titles                      | 7     | MA: by checkout - titles                      | 35    | ISBN                  |                         |
| MA: by checkout - copies                      | 11    | MA: by checkout - copies                      | 37    | Ratings               | All ratings             |
| MA - licenses left                            | 617   | MA - licenses left                            | 1,498 | Holdings              | All                     |
| MA - licenses used                            | 761   | MA - licenses used                            | 174   | Status                | All                     |
| Active checkouts                              | 28    | MA: by time - 0 time remaining                | 11    | Advantage titles only | Yes                     |
| All checkouts since purchase                  | 4,844 | MA: by checkout - 0 licenses remaining        | 0     |                       |                         |
| Active holds                                  | 36    | Active checkouts                              | 15    |                       |                         |
| All holds since purchase                      | 1,751 | Active holds                                  | 2     |                       |                         |
| Turnover rate                                 | 9.63^ |                                               |       |                       |                         |

## 7. Click **Update**. The report will show a summary area.

- 8. Add up the **Copies in the middle panel** (Report Summary Advantage) for each lending model. In this case, you will arrive at 429 (350 + 15 + 27 + 37)
- 9. Add the consortium holdings to your advantage holdings; in this case, you will arrive at 11,252 (10,823 + 429).
- 10. Repeat **above steps** for each **format**.

|                        | Report options 🛛 🗶                                                  |
|------------------------|---------------------------------------------------------------------|
| Title:                 |                                                                     |
| Period Type:           | Specific 🗸                                                          |
| Start Date:            |                                                                     |
| End Date:              |                                                                     |
| Formats:               | All formats                                                         |
|                        | Audiobook                                                           |
|                        | Ebook                                                               |
|                        | Video                                                               |
| Language:              | ~                                                                   |
| Subject:               | <b>v</b>                                                            |
| Audience:              | All audiences                                                       |
| Preorder titles:       | Include Exclude                                                     |
| Lending model:         | All lending models                                                  |
| ISBN:                  |                                                                     |
|                        | To search multiple ISBNs (max of 200), enter a list of print and/or |
|                        | semicolon or line break.                                            |
| Rating:                | All ratings                                                         |
| Holdings:              | All                                                                 |
| Minimum checkouts:     |                                                                     |
| Maximum checkouts:     |                                                                     |
| Status:                | In collection                                                       |
| Advantage titles only: |                                                                     |
|                        | Update Cancel                                                       |